## GUÍA DE USO: FORMULARIO WEB DE TRÁMITES POSTGRADO

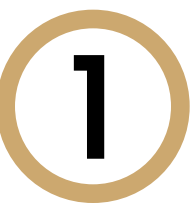

-> Ingresa a **INTRANET POSTGRADO** con tu usuario y contraseña. -> Selecciona la opción **Gestión de Trámites** >

Formulario Web de Trámites

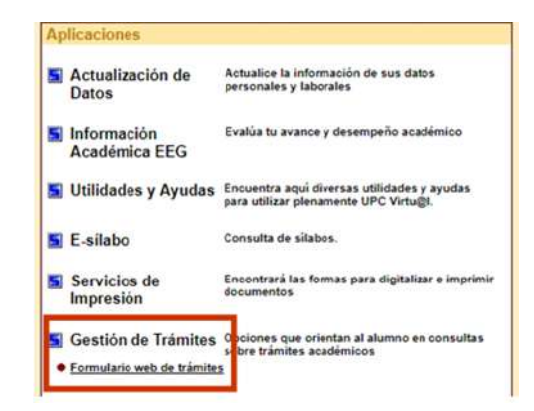

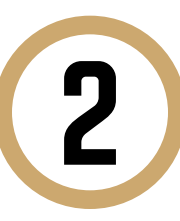

Se abrirá la siguiente ventana en donde deberás ingresar con tu usuario y contraseña

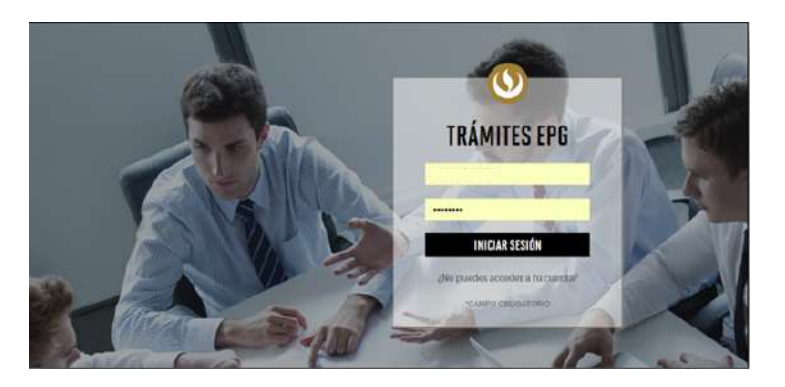

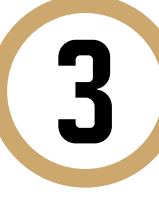

Visualizarás tus datos y deberás **completar** los demás campos correspondientes. Ten en cuenta que toda comunicación se realizará por medio del correo que proporciones, por lo que es importante que los datos estén actualizados.

**GESTIÓN DE TRÁMITES** PROGRAMA eleccione ÚMERO DE CONTACTO PARA EL TRÁMITE Otro número CORREO ALTERNATIVO PARA EL TRÁMITE

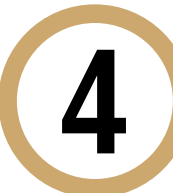

Luego, elige el trámite que deseas realizar. Al costado te aparecerán los precios de cada uno.

SELECCIONE TRÁMITE

| Certificado de Estudios y Diploma (solo para cursos<br>EEG/Diplomados, Programas Especializados)    | S./ 90.00 |
|----------------------------------------------------------------------------------------------------|-----------|
| Constancia de Asistencia                                                                            | S/. 65.00 |
| Constancia de Matrícula                                                                             | S/. 65.00 |
| Constancia de Participación                                                                         | S/. 65.00 |
| Duplicado de Diploma de Curso Especializado, Programa<br>Especializado o Diplomado                  | S/. 90.00 |
| Duplicado de Diploma de Especialización                                                             | S/. 90.00 |
| Duplicado de Diploma de primer puesto en Curso Especializado,<br>Programa Especializado o Diplomado | S/. 85.00 |
| Certificación de documentos (original o copia)                                                      | S/. 50.00 |
| Lacrado de Sobre                                                                                    | S/. 50.00 |
| Retiro temporal de programa                                                                         | sin costo |
| Devolución de pago                                                                                  | sin costo |
| Constancia de no adeudo                                                                             | S/. 40.00 |
| Reembolso o aplicación de Nota de Crédito                                                           | sin costo |
| Emisión del Diploma de Especialización de Cursos Especializados                                     | 90        |
| Recuperación de evaluaciones                                                                        | sin costo |
| Revisión de evaluaciones                                                                            | sin costo |

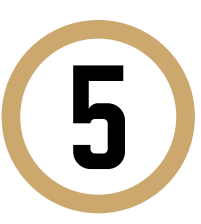

Luego, ingresa el motivo de tu trámite y haz clic en "Enviar la solicitud".

| Motivos laborales |  |  |
|-------------------|--|--|
|                   |  |  |
|                   |  |  |
|                   |  |  |
|                   |  |  |
|                   |  |  |
|                   |  |  |
|                   |  |  |
|                   |  |  |
|                   |  |  |

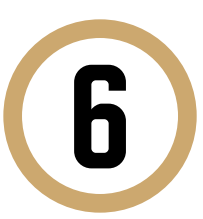

Al terminar, aparecerá la siguiente información. La misma será notificada a tu correo UPC.

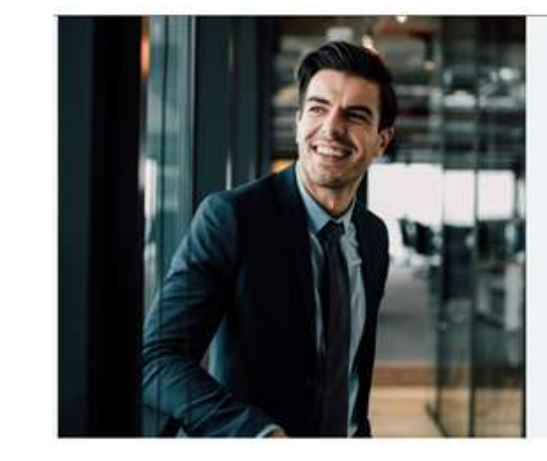

Tu solicitud ha sido enviada Solicitud Código: EPG-A-2019-16

Si cumples con los reguisitos y condiciones para el trámite solo recibirás un mail en tu correo UPC para realizar el pago a tra

nte desde la recepción del correo de Luego de éste plazo tu solicitud será anulada

I plazo de atención del trámite se inicia desde el día hábil si a la fecha de pago

versidad Peruana de Ciencias Aplica

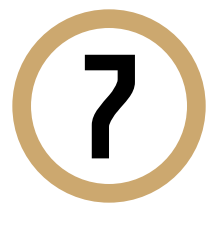

Finalmente, dentro de las próximas 24 horas útiles, nos podremos en contacto contigo para informarte que ya puedes acercarte a realizar el pago en los bancos autorizados.

¡Gracias por tu atención!